### BAB VI

## ANALISIS KINERJA PERANGKAT LUNAK

#### 6.1 Pengujian Program

Pada tahap ini akan dilakukan pengujian terhadap sistem atau program yang telah dibuat agar kemungkinan kesalahan dapat diketahui. Kemungkinan terjadinya kesalahan dapat meliputi kesalahan waktu proses merupakan kesalahan yang terjadi sewaktu program dijalankan, kesalahan yang terjadi akan mengakibatkan proses program berhenti sebelum selesai pada waktunya, karena *compiler* menemukan kondisi yang belum terpenuhi atau tidak bisa dikerjakan.

## 6.2 Pengujian dan Analisis

Pada tahap ini dilakukan perbandingan antara kebenaran serta kesesuaian program dengan kebutuhan sistem.

## 6.2.1 Pengujian Normal

Pengujian normal dilakukan dengan membaerikan masukan yang menurut spesifikasi awal dan pengetahua yang diijinkan.

## 6.2.1.1 Masukan Data Login

| Login    | X       |
|----------|---------|
| LC       | GIN     |
| Usemano  | admin   |
| Password | <b></b> |
| 👔 Login  | 🗱 Batal |

Gambar 6.1 Tampilan Masukan Data Login

Pada gambar 6.1 menunjukkan *form input* login jika kombinasi username dan password benar maka akan mendapatkan hak akses dalam memproses dan mengolah data dalam program.

| Se                    | emest     | ta Variabel Fuzzy |         |
|-----------------------|-----------|-------------------|---------|
| -Umur (1              | [ahun]-   |                   |         |
|                       | Min       | 10                |         |
|                       |           | 50                |         |
| Sec. 1 Marca 199      | KP IM     | ,                 | <b></b> |
| -Pengha               | ısılan (F | Rp. x 1000]       |         |
|                       | Min       | 300000            |         |
|                       | Max       | 4000000           |         |
|                       |           |                   | 1.444   |
| -Jumlah               | Anak      |                   |         |
| 양일왕을 수요<br>2011년 1911 | (14) (2)  |                   |         |
|                       | Мах       | 7                 |         |
|                       |           |                   | 0       |

6.2.1.2 Masukan Nilai Batas Semesta Pembicaraan Variabel Fuzzy

Gambar 6.2 Tampilan Masukan Nilai Batas Semesta Pembicaraan Variabel Fuzzy

Misal nilai yang akan dimasukan adalah :

:

Variabel umur

-

Min : 10

Max : 50

Variabel Penghasilan :

Min : 300000

Max : 4000000

Variabel Jumlah Anak :

Min : 1

Max : 7

Pada Gambar 6.2 menunjukkan form input nilai batas semesta yang sudah

dimasukan.

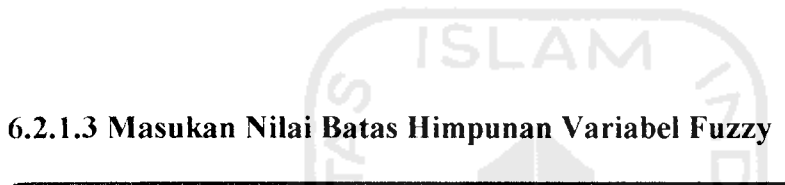

|                  | Bat                                                                                                    | as Himpunar  | n Variabe                              | el Fuzzy             |
|------------------|----------------------------------------------------------------------------------------------------|--------------|----------------------------------------|----------------------|
|                  |                                                                                                    |              |                                        |                      |
| mur [Tahun]      |                                                                                                    | Development  |                                        |                      |
| Batas bawah      | a 10                                                                                                    | Batas bawah  | a 24                                   | Batas bawah a 40     |
| Batas atas       | b 29                                                                                                    | Batas tengah | ь [38                                  | Batas atas b 50      |
|                  |                                                                                                    | Batas atas   | ¢ 45                                   |                      |
| enghasilan [Rp]~ | <b>NET E T</b> ENE CONTRACTOR                                                                                         |              | an of the second second                |                      |
| Rendah :         |                                                                                                    | Sedang       |                                        | Tinggi               |
| Batas bawah      | a  30000                                                                                                    | Balas Dawah  | a 60000                                | Balas bawah a 122000 |
| Batas atas       | ь 70000                                                                                                    | Batas tengah | ь 20000                                | Batas atas b 40000   |
|                  |                                                                                                    | Batas atas   | ¢ 25000                                |                      |
|                  |                                                                                                    |              |                                        | Model Drag&Drop      |
| umlah Anak       | <b>Sarah Alban</b> (Fishing Sarah Sarah Sarah Sarah Sarah Sarah Sarah Sarah Sarah Sarah Sarah Sarah Sarah Sarah Sarah |              | ************************************** | <b></b>              |
| Sedikit :        | and a second second second second second second second second second second second second second second second        | Banyak .     | <b>r</b>                               | 동안 같은 책 작품이 가 물건했다.  |
| Batas bawah      |                                                                                                    | Batas bawah  | a  4                                   |                      |
| Batas atas I     | 5                                                                                                    | Batas atas   | Ра                                     |                      |
|                  |                                                                                                    |              |                                        | Model Drag&Drop      |

Gambar 6.3 Tampilan Masukan Nilai Batas Himpunan Variabel Fuzzy

Pada Gambar 6.3 menunjukkan *form input* nilai batas himpunan yang sudah dimasukan.

## 6.2.1.4 Masukan Data Penduduk

Misal diberi contoh masukan seperti pada gambar 6.4, maka setelah data tersebut disimpan dengan menekan tombol simpan maka data akan disimpan ke dalam data base. Hasil dari masukan data tersebut dapat dilihat pada gambar 6.5.

| ta Pendud                             | uk                                            | 17 B. Januar (1999) - processo anno 2 Maria (1999) | me ra azmi ini yanno ovjet zemojeme | and a state the state of the state of the |                   |                           |        |
|---------------------------------------|-----------------------------------------------|----------------------------------------------------|-------------------------------------|-------------------------------------------|-------------------|---------------------------|--------|
| an an tha an tha an tha an tha an tha | <u>, , , , , , , , , , , , , , , , , , , </u> | [                                                  | Data Pendudu                        | k 🖳                                       |                   |                           |        |
| nput Data Pe                          | nduduk Data Pendu                             | dak.                                               |                                     |                                           |                   |                           |        |
| Narie 👘                               | Andrivanto                                    |                                                    | 0.9                                 |                                           | Kepala Keluarg    |                           |        |
| Jena Kelanar                          | (@ Laki-laki                                  | C Perempuan                                        | 10.3 K A                            |                                           | Kawin             | -<br>-<br>-               |        |
| Viar                                  | 🖞 Diketahui Tang 👻                            | 11/13/1949                                         |                                     |                                           |                   |                           |        |
| Alamat                                | jakal km.14                                   |                                                    |                                     |                                           | j Diketahu<br>Ali | 그년3 (                     |        |
|                                       | <b>B</b> t <b> </b> 5                         | 6                                                  |                                     |                                           | lslam             | <b>.</b>                  |        |
| Рюфия                                 | Sumatra Utara                                 |                                                    |                                     |                                           | SLTA              | <b>Ð</b> .                |        |
| Kabupaten                             | Yogyakarta                                    | 3                                                  |                                     |                                           | PNS               |                           | 4.43C  |
| Kecamalan                             | ngaglik                                       | <b>.</b>                                           |                                     |                                           |                   |                           | e<br>E |
| Desa 👘                                | Umbulmartani                                  | -                                                  |                                     |                                           |                   | okouzen j <sup>u.</sup> ' |        |
| Kode Pos                              | 52258                                         |                                                    |                                     | forgigater.                               | Sedang            | •                         |        |
|                                       | •• 0                                          |                                                    |                                     |                                           |                   |                           |        |

Gambar 6.4 Tampilan Masukan Data Penduduk

| Data Penduduk                   |                 |                          |            |    |          |   |  |
|---------------------------------|-----------------|--------------------------|------------|----|----------|---|--|
| put Data Penduduk Data Penduduk |                 |                          |            |    |          |   |  |
| No Penduduk                     | Nama            | Alomat                   | RT         | RW | Kede Pos |   |  |
| P00001                          | Candra Wijaya   | in. Merpati No.4         | 1          | 2  | 23563    |   |  |
| P00002                          | Bambang Widodo  | in. Merpati No.3         | 1          | 2  | 23563    |   |  |
| P00003                          | Nur Aini        | in. Merpati No.3         | 1          | 2  | 23563    |   |  |
| P00005                          | Riyadi          | jin. Merbabu No.7        | 1          | 3  | 25636    |   |  |
| P00006                          | Ruben Riyadi    | jin. Merbabu No.7        | 1          | 3  | 25636    |   |  |
| P00007                          | Hendra          | ijn. Merpati No. 4       | 1          | 2  | 23563    |   |  |
| P00008                          | Ida Kusuma      | in. Merpati No. 4        | <u>_</u> 1 | 2  | 23563    |   |  |
| P00009                          | Suratman        | jin. Meranatu No. 4      | 6          | 2  | 52365    |   |  |
| P00010                          | Handanarwati    | jin. Meranatu No. 4      | 6          | 2  | 52365    |   |  |
| P00011                          | Lia Amelia      | jin. Meranatu No. 4      | 6          | 2  | 52365    |   |  |
| P00013                          | Wahid Hasyim    | jin, Karanganayar No. 15 | 2          | 3  | 55362    |   |  |
| P00014                          | Nia Rahmawati   | jin, Karanganayar No. 15 | 2          | 3  | 55362    |   |  |
| P00015                          | Indah Wulandari | jin. Karanganayar No. 15 | 2          | 3  | 55362    |   |  |
| P00016                          | Rizal Bakhri    | Jin, A. Yani No.1        | 2          | 3  | 52635    |   |  |
| P00017                          | Sii Kusumadewi  | jakal km 8               | 3          | 6  | 52556    |   |  |
| P00019                          | Andrivanto      | jakal km. 14             | 5          | 6  | 52258    |   |  |
| संबिधी                          | •               |                          |            |    |          | 1 |  |

Gambar 6.5 Tampilan Hasil Masukan Data Penduduk

# 6.2.1.5 Masukan Data Pendidikan

Misal data yang akan dimasukkan adalah:

Nama Pendidikan : S3

Maka Hasil masukan tersebut akan ditempilkan seperti pada gambar 6.6.

| Pendidikan                                                                                                    |                                                                                                    | X       |
|----------------------------------------------------------------------------------------------------|----------------------------------------------------------------------------------------------------|---------|
| and the local factor                                                                                           | 19                                                                                                    |         |
|                                                                                                    | Pen011                                                                                                    |         |
|                                                                                                    | 53                                                                                                    |         |
|                                                                                                    |                                                                                                    |         |
|                                                                                                    | 🖬 Simpan                                                                                                    | 🗱 Batal |
|                                                                                                    |                                                                                                    |         |
| (0)                                                                                                    | Pendidikan                                                                                                    |         |
| Pen009                                                                                                    | S1                                                                                                    |         |
| Pen009                                                                                                    | S1                                                                                                    |         |
| Pen009                                                                                                    | {S1                                                                                                    |         |
| Pen010                                                                                                    | S2                                                                                                    |         |
| ▶ Pen011                                                                                                    | \$3                                                                                                    |         |
| and a second second second second second second second second second second second second second second second | INCLUSION IN ACCORDING                                                                                           | 🗙 i j   |
| a – 1                                                                                                    | and the second of the second second second second second second second second second second second second second |         |

Gambar 6.6 Tampilan Hasil Masukan Data Pendidikan

## 6.2.1.6 Masukan Data Propinsi

Misal data yang akan dimasukkan adalah:

Nama Propinsi : Kalimantan Tengah

Maka Hasil masukan tersebut akan ditempilkan seperti pada gambar 6.7.

| Input Data Propinsi                | X            |
|------------------------------------|--------------|
| Data Propinsi                      |              |
|                                    |              |
| ID Propinsi <b>PR020</b>           | 2012         |
|                                    | Notes of the |
|                                    | 100          |
| Kalimantan Tengah                  |              |
| Nama Propinsi (Kalimaritan Fengari |              |
|                                    | 1            |
|                                    |              |
|                                    |              |
| ID Propinsi                        |              |
| PR017 Nusa Tenggara Barat          | Canada -     |
| PR018 Nusa Tenggara Timur          | 2000-003     |
| PR019 Kalimantan Barat             | SEZA         |
| PR020 Kalimantan Tengah            | <u> </u>     |
|                                    |              |
| •                                  |              |
|                                    | tup [        |

Gambar 6.7 Tampilan Hasil Masukan Data Propinsi

## 6.2.1.7 Masukan Data Kabupaten

Misalkan akan dimasukan data Kabupaten sebagai berikut :

Propinsi : Jawa Tengah , dapat dilakukan dengan memilih nama propinsi ditempat yang disediakan.

Nama Kabupaten : Sukoharjo

Maka hasil masukan akan ditampilkan pada Form Input data Kabupaten, lihat gambar 6.8

| Input Data Kabupat                                                                                                    | en 🗙               |
|----------------------------------------------------------------------------------------------------|--------------------|
| Data                                                                                                    | Kabupaten          |
| ID Kabupaten                                                                                                    | KAB015             |
| Propinsi                                                                                                    | Jawa Tengah 👻      |
| Nama Kabupaten                                                                                                    | Sukoharjo          |
| and the second second se | 🖬 Simpan 🏼 🇱 Batal |
| ID Kabupaten                                                                                                    | Kabupaten          |
| KAB001                                                                                                    | Brebes             |
| KAB013                                                                                                    | Klaten             |
| KAB014                                                                                                    | Tegal              |
| KAB015                                                                                                    | Pemalang           |
| KAB016                                                                                                    | Sukoharjo          |
| 🚹 Hapus 👘 👘                                                                                                    | Tutup              |

Gambar 6.8 Tampilan Hasil Masukan Data Kabupaten

# 6.2.1.8 Masukan Data Kecamatan

Misalkan akan diberi masukan pada data kecamatan sebagai berikut :

- Propinsi : Bangka Belitung, dapat dilakukan dengan memilih nama propinsi ditempat yang disediakan.
- Kabupaten : Bangka, dapat dilakukan dengan memilih nama propinsi ditempat yang disediakan.
- Kecamatan : Renggana.

Maka hasil masukan akan ditampilkan pada Form Input data Kabupaten, lihat gambar 6.9

| Int                                                                                                    | out Data Kecan   | natan             | ×       |
|----------------------------------------------------------------------------------------------------|------------------|-------------------|---------|
|                                                                                                    | Da               | ata Kecamatan     |         |
|                                                                                                    | ID Kecamatan     | KEC004            |         |
| at the second second second second second second second second second second second second second second second | Propinsi         | Bangka Belitung 👻 |         |
| WHERE WE                                                                                                    | Kabupaten        | Bangka 🗸          |         |
|                                                                                                    | Nama Kecamat     | an Renggana       |         |
|                                                                                                    |                  | Simpan            | 🗱 Batal |
|                                                                                                    |                  |                   |         |
|                                                                                                    | ID               | Kecamatan         |         |
|                                                                                                    | KEC001           | Bulakamba         | 11      |
|                                                                                                    | KEC002           | Tanjung           |         |
| No.                                                                                                    | KEC003           | Pandean           |         |
|                                                                                                    | KEC004           | Renggana          |         |
| K                                                                                                    | 8). <u>[[[</u> ] |                   |         |
|                                                                                                    | 🚹 Hapus          |                   | Tutup   |

Gambar 6.9 Tampilan Hasil Masukan Data Kecamatan

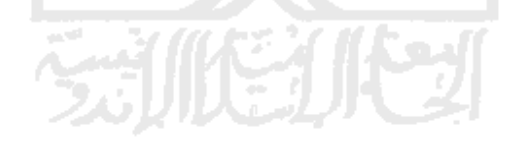

## 6.2.1.9 Masukan Data Desa

Misalkan akan diberi masukan pada data kecamatan sebagai berikut :

- Propinsi :Jawa Tengah, dapat dilakukan dengan memilih nama propinsi ditempat yang disediakan.
- Kabupaten : Brebes, dapat dilakukan dengan memilih nama propinsi ditempat yang disediakan.

Kecamatan: Tanjung, dapat dilakukan dengan memilih nama propinsi5.2.1.10ditempat yang disediakan.

Pada I Nama Desa : Pejagan.

• •

lapat dilakuk

ambar 6.11 y

Pencarian Linguisti

Maka hasil masukan akan ditampilkan pada Form Input data Kabupaten, lihat gambar 6.10

| Kategori Pi                              |                                       |
|------------------------------------------|---------------------------------------|
| Nama                                     | · · · · · · · · · · · · · · · · · · · |
| 🕫 Semua                                  |                                       |
| ( Tahu                                   |                                       |
| r Ragu                                   |                                       |
| An Dala Samerana                         | - and aliveration                     |
| Pekeijaan                                |                                       |
| 🧟 Semua                                  |                                       |
| ( Tahu                                   |                                       |
| C Ragu                                   |                                       |
| an an an an an an an an an an an an an a | -Line at 1 State                      |
| Hand Pere                                | 1000 1 10000                          |
|                                          | and the second second                 |
| N                                        | o.Unst                                |
| ▶ F00002                                 |                                       |
| P00010                                   |                                       |
| 3                                        | · · · · · · · · · · · ·               |
|                                          |                                       |
|                                          |                                       |
| 2                                        |                                       |
| S Calul                                  |                                       |
| Entering the                             | - Section Section                     |
|                                          | ALL AND ALL AND ALL                   |
| Dersjat Ke                               | anggotaan                             |
|                                          |                                       |

| In    | put Data                                                                                                    | Desa                     | ×          |
|-------|----------------------------------------------------------------------------------------------------|--------------------------|------------|
|       |                                                                                                    | IS Data Desa             |            |
|       | ID Des                                                                                                    | a <b>DSO2</b> 0          |            |
|       | Propins                                                                                                    | ji Jawa Tengah 🚽         |            |
|       | Kahuna                                                                                                    | aten Brebes              | 1000       |
|       | Kecam                                                                                                    | atan Tanjung 🔹           |            |
|       | Nama D                                                                                                    | Desa Pejagan             | 53 HZ 2004 |
|       | la se la companya da se se se se se se se se se se se se se                                                                                                    |                          |            |
|       | t in the second second s | 🗱 🔓 Simpan 👘             | Batal      |
|       | ID                                                                                                    | Desa                     |            |
|       | DS017                                                                                                    | Malino                   |            |
| 5 E E | DS018                                                                                                    | gendrowani               |            |
|       | DS019                                                                                                    | Ndruwo                   |            |
|       | DS020                                                                                                    | Pejagan                  |            |
|       | 61                                                                                                    |                          |            |
|       | 🚹 Hapus                                                                                                    | <b>h service service</b> | Tutup      |

Gambar 6.10 Tampilan Hasil Masukan Data Desa

# 6.2.1.10 Pencarian Linguistik

**.** -

Pada halaman ini di lakukan pencarian data penduduk dimana pencarian dapat dilakukan dengan memilih kriteria pencarian yang telah tersedia. Lihat gambar 6.11 yang menunjukkan gambar pencarian linguistik beserta hasilnya.

|                                                    | Pencarian L                           | inguistik Data                                             | Penuuduk                                        |                                                  |                               |
|----------------------------------------------------|---------------------------------------|------------------------------------------------------------|-------------------------------------------------|--------------------------------------------------|-------------------------------|
| Nama<br>© Semua<br>(* Tahu<br>(* Bagu              |                                       | Umur<br>C Semus<br>C Muda<br>C Pasobaya<br>C Tus           | Jumlah Anak<br>C Semua<br>C Sedikit<br>C Banyak | Propinsi  <br>Kabupaten  <br>Kecamatan  <br>Desa |                               |
| Pekenaan<br>G Semua<br>C Tahu<br>C Ragu            | <u>ă</u>                              | Penghaslan<br>C Semua<br>C Rendah<br>G Sestang<br>C Tinggi |                                                 | Operator<br>G AND                                | C OR<br>• Pencatian Baru      |
| Hesia Prescatoria<br>No.Unat<br>▶ F00002<br>P00010 | Nama KK<br>Bambang Widodo<br>Suralman | Bambang Wi<br>Handanatwa                                   | nggota Kel<br>dodo<br>ti                        | J.Kel<br>L Paroba<br>P Paroba                    | <b>Tgl Lahi</b> r<br>ya<br>ya |

Gambar 6.11 Tampilan Pencarian Linguistik dengan hasilnya

| r Derajat Keangg                                   | otaan                                                                                                    |                                                                                                    |                                       |             |
|----------------------------------------------------|----------------------------------------------------------------------------------------------------|----------------------------------------------------------------------------------------------------|---------------------------------------|-------------|
| mu_anak                                            | คน_นกษณ                                                                                                    |                                                                                                    | (erjaan                               |             |
| 2                                                  | 1                                                                                                    | 1                                                                                                    |                                       | 1           |
|                                                    | 1                                                                                                    | 1                                                                                                    | · · · · · · · · · · · · · · · · · · · | 1 判         |
|                                                    |                                                                                                    |                                                                                                    |                                       | <u></u>     |
|                                                    |                                                                                                    |                                                                                                    |                                       |             |
|                                                    |                                                                                                    |                                                                                                    |                                       |             |
| (N))<br>Mensional differences in the second second | United and the second second s | na sa mangana na sa mangana na sa ma                                                                                                    | ן<br>                                 | 2.1         |
|                                                    | a an an an an an an an ann an an an an a                                                                                                    | langer of a standard standard standard standard standard standard standard standard standard standard standard<br>Standard standard standard standard standard standard standard standard standard standard standard standard stan | - A +                                 | 1.49.192.57 |
|                                                    |                                                                                                    | eres een de see en se                                                                                                    |                                       | utup        |

Gambar 6.12 Tampilan Derajat Keanggotaan

Pada gambar 6.12 data yang menempunyai nilai *fire strength* tertinggi menunjukkan bahwa data tersebut mendekati kriteria pencarian, sedangkan data yang mempunyai nilai *fire strength* terkecil menunjukkan bahwa data tersebut menjauhi kriteria pencarian.

## 6.2.1.11 Pencarian Numeris

Halaman pencarian numeris ini tanpa menggunakan aturan fuzzy, akan tetapi nilai batas himpunan tetap digunakan dalam pernyataan kondisional. Pada halaman ini bisa diakses oleh user siapa saja. Pada halaman ini juga di lakukan pencarian data penduduk dimana pencarian dapat dilakukan dengan memasukkan kriteria pencarian di tempat yang telah tersedia. Lihat gambar 6.13 yang menunjukkan gambar pencarian numeris beserta hasilnya.

| Pencarian Numeris Data Penduduk 🔀 |                                          |                    |                               |  |  |  |  |
|-----------------------------------|------------------------------------------|--------------------|-------------------------------|--|--|--|--|
| Pencarian Numeris Data Penduduk   |                                          |                    |                               |  |  |  |  |
| Kalegori Pencaria                 | n an an an an an an an an an an an an an |                    | алаан (1997)<br>Тараан (1997) |  |  |  |  |
| Nama                              |                                          | Propinsi           |                               |  |  |  |  |
| Umur I                            | \$/d                                     | Kabupaten          |                               |  |  |  |  |
| Pekerjaan                         |                                          | Kecamatan          |                               |  |  |  |  |
| 20 Ferigitasilari (250            |                                          | Desa               |                               |  |  |  |  |
| Jumlah Anak I                     | s/d                                      |                    |                               |  |  |  |  |
|                                   | Cari                                     | 🔍 🔍 Pencarian Baru |                               |  |  |  |  |
| Hasil Pencalian                   |                                          |                    |                               |  |  |  |  |
| No.Urut                           | Nama KK                                  | Anggota Kel        | J. Kelgi Lai                  |  |  |  |  |
| ▶ F00001                          | Candra Wijaya                            | Candra Wijaya      | L Tua                         |  |  |  |  |
|                                   | Suwandı                                  | Rizka Suwandi      | P Muda                        |  |  |  |  |
| <mark>  &lt;</mark> ₁ ⊨]          |                                          | X Ž                | <u>بح</u> ا<br>ک              |  |  |  |  |
| ن <b>نے:</b> Cetak                |                                          |                    | 🕑 Tutup                       |  |  |  |  |

Gambar 6.13 Tampilan Pencarian Numeris dan hasilnya

# 6.2.2 Pengujian Tidak Normal

Pengujian tidak normal dilakukan dengan memberikan masukan dengan spesifikasi yang tidak diijinkan dan akan menghasilkan suatu kesalahan.

## 6.2.2.1 Masukan Data Login

Untuk memperoleh hak akses sepenuhnya atas sistem ini maka dalam pengisian username dan password harus cocok, jika kombinasi username dan password salah dalam pengisian maka akan muncul pesan seperti gambar 6.14.

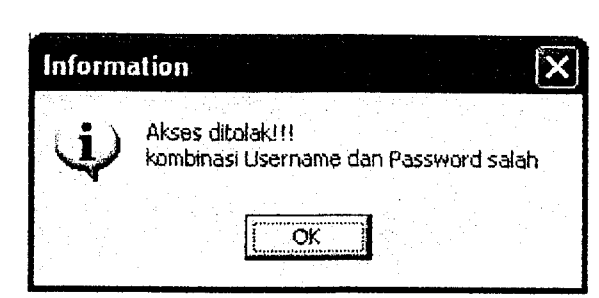

Gambar 6.14 Tampilan Pesan Kesalahan Saat Login

## 6.2.2.2 Masukan Nilai Batas Semesta Pembicaraan Variabel Fuzzy

-

Jika dalam pengisian nilai semesta salah satunya tidak diisi maka akan muncul suatu pesan kesalahan seperti gambar 6.15.

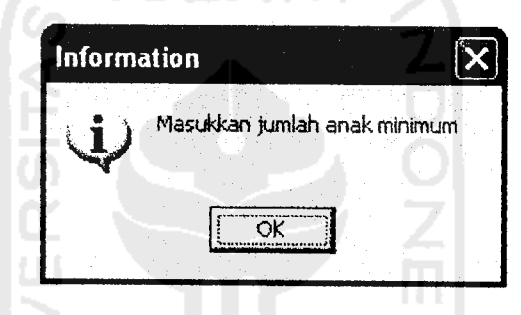

Gambar 6.15 Tampilan Pesan Kesalahan jika masukan datanya tidak lengkap.

# 6.2.2.3 Masukan Nilai Batas Himpunan Variabel Fuzzy

Jika dalam pengisian nilai batas himpunan fuzzy masih kosong maka akan keluar pesan seperti gambar 6.16. Jika dalam pengisian batas himpunan fuzzy salah satunya tidak diisi maka akan muncul suatu pesan kesalahan seperti gambar 6.17.

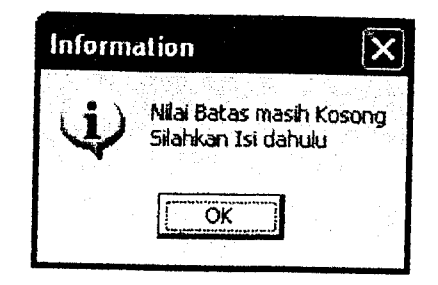

Gambar 6.16 Tampilan Pesan Kesalahan jika nilai batas masih kosong.

| Information |                  | ×       |
|-------------|------------------|---------|
| i           | Input data belum | lengkap |
|             | OK               |         |
| 2           |                  | 5       |

Gambar 6.17 Tampilan Pesan Kesalahan jika masukan datanya tidak lengkap

# 6.2.2.4 Masukan Data Penduduk

Pengujian data penduduk ini dilakukan untuk mengetahui apakah terjadi suatu kesalahan atau tidak dalam memasukkan data penduduk. Jika dalam pengisian data penduduk salah satunya tidak diisi maka akan muncul suatu pesan kesalahan sebagai suatu reaksi program akibat suatu kesalahan seperti gambar 6.18.

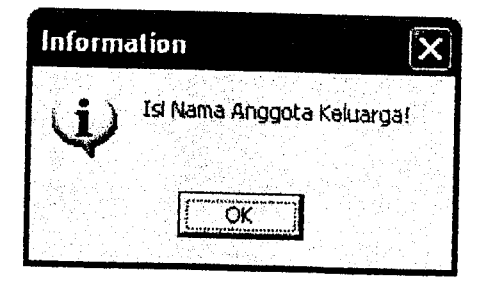

Gambar 6.18 Tampilan Pesan Kesalahan jika masukan data penduduk tidak lengkap

### 6.3 Pembahasan Sistem

Pada halaman utama dalam sistem ini setiap user diberi hak akses masuk ke halaman login, pencarian linguistik, pencarian numeris serta menu bantuan. Dihalaman login yang berhak login adalah admin, dimana admin berhak mengakses sepenuhnya dari sistem in.

Kelebihan dari sistem ini dibangun dengan aturan logika fuzzy model umano, sehingga masukan datanya bisa bersifat numeris maupun linguistik. Data yang bersifat numeris nilai keanggotaannya didapat dengan memetakan datanya terhadap fungsi keanggotaan,sedang linguistik nilai keanggotaannya diekspresikan dengan distribusi posibilitas, hal ini digunakan sebagai alternatif masukan lain jika terdapat data yang kurang valid. sehingga dengan menggunakan aturan fuzzy ini dapat mempermudah user dalam melakukan pencarian.

Sistem ini juga masih mempunyai banyak kekurangan diantaranya adalah variabel fuzzy yang masih relatif sedikit sehingga kombinasi pencarianpun menjadi kurang bervariasi, informasi – informasi data penduduk juga masih kurang lengkap.